Before you start to use Seamokey Mail Merge feature, you have to Check whether you install the Plug in or not. As the Mail Merge Is a add-on app.

If your Seamonkey has not install Mail Merge, you should install it first.

Here is the instruction :-

| Re: FW: Weekly Data File to M                            | larsto   | n - | Inbox - jchen@wspc.com.sg - SeaMonkey                                                      |  |  |
|----------------------------------------------------------|----------|-----|--------------------------------------------------------------------------------------------|--|--|
| <u>File E</u> dit <u>V</u> iew <u>G</u> o <u>M</u> essag |          | ool | s] <u>W</u> indow <u>H</u> elp                                                             |  |  |
| Set Msgs Compose Repl                                    | ) 1<br>y |     | Search <u>M</u> essages Ctrl+Shift+S<br><u>S</u> earch Addresses                           |  |  |
| View: All                                                |          |     | Message <u>F</u> ilters                                                                    |  |  |
| Name I                                                   |          |     | <u>R</u> un Filters on Folder<br>Run Filters on Messa <u>g</u> e                           |  |  |
|                                                          |          |     |                                                                                            |  |  |
| ■ Exambox                                                |          |     | R <u>u</u> n Junk Mail Controls on Folder<br>D <u>e</u> lete Mail Marked as Junk in Folder |  |  |
|                                                          |          |     | Import                                                                                     |  |  |
|                                                          |          | 2   | Data <u>M</u> anager o<br>Password Manager ag<br>Download Manager Ctrl+J ag                |  |  |
|                                                          |          |     | Add-ons Manager Ctrl+Shift+A                                                               |  |  |
|                                                          |          |     | Set Up Sync                                                                                |  |  |
|                                                          |          |     | Web Development                                                                            |  |  |
| Territoria<br>Electronica<br>Electronica                 |          |     | Switc <u>h</u> Profile<br>JavaScript Debugger <u>n</u>                                     |  |  |

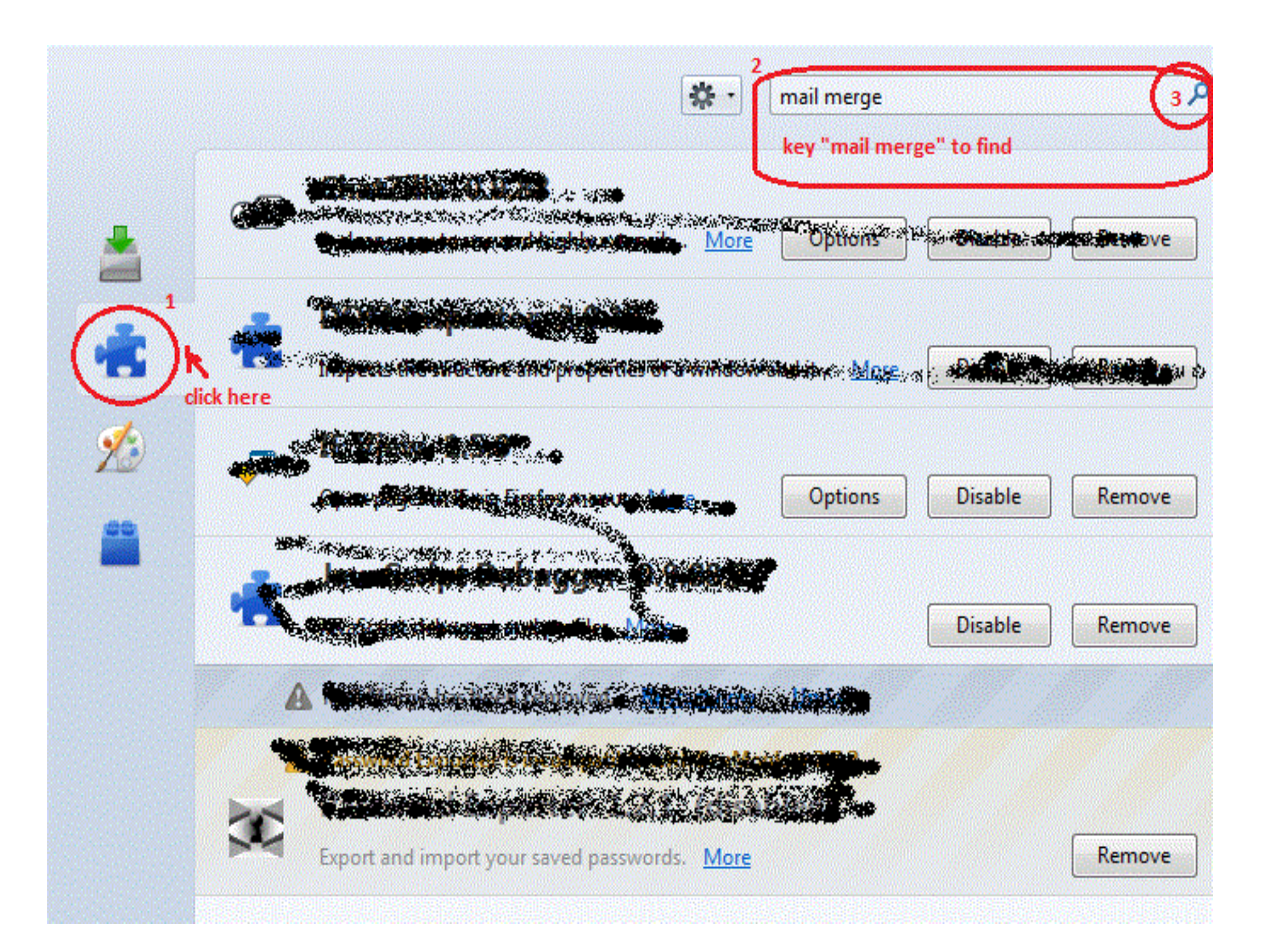

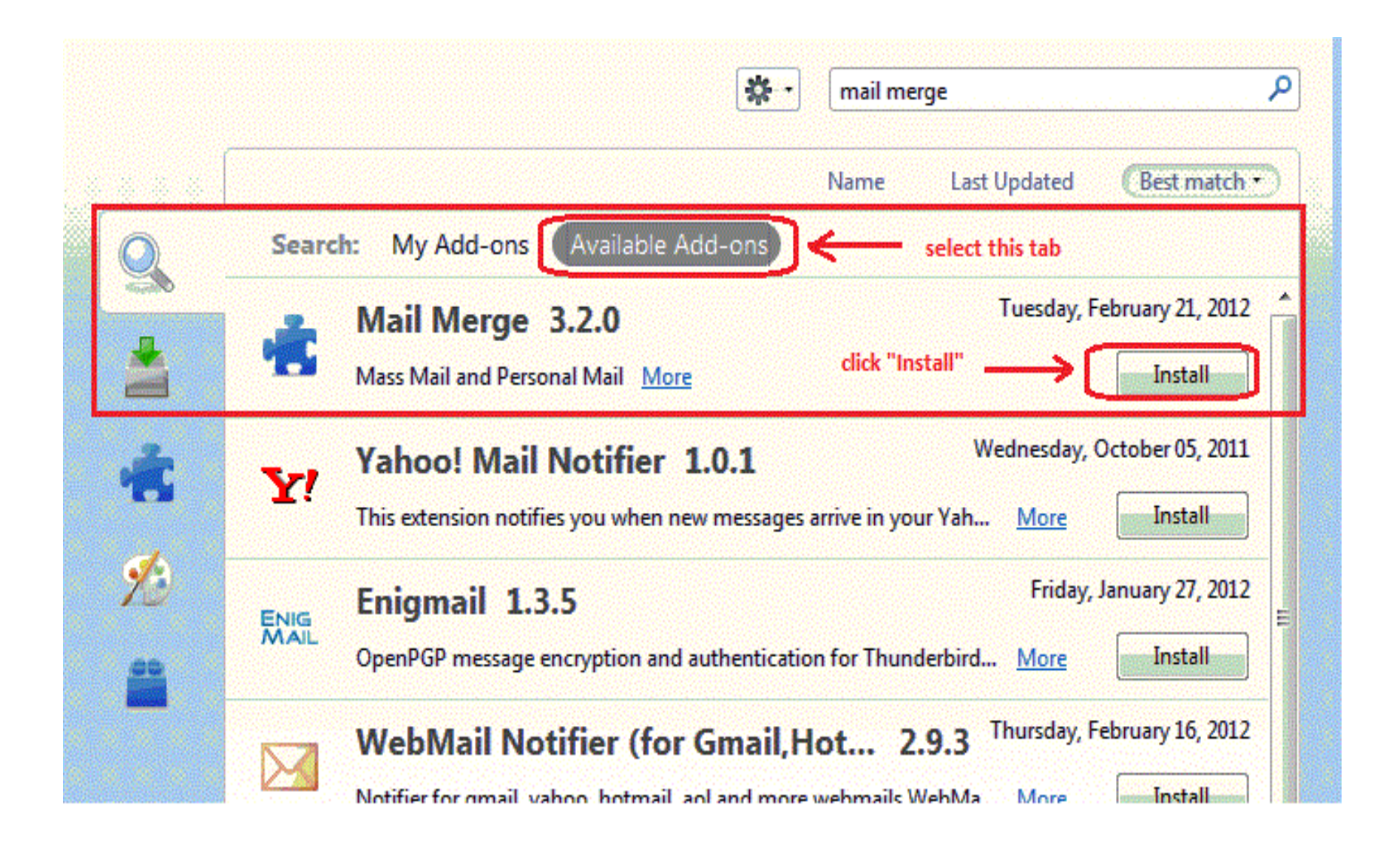

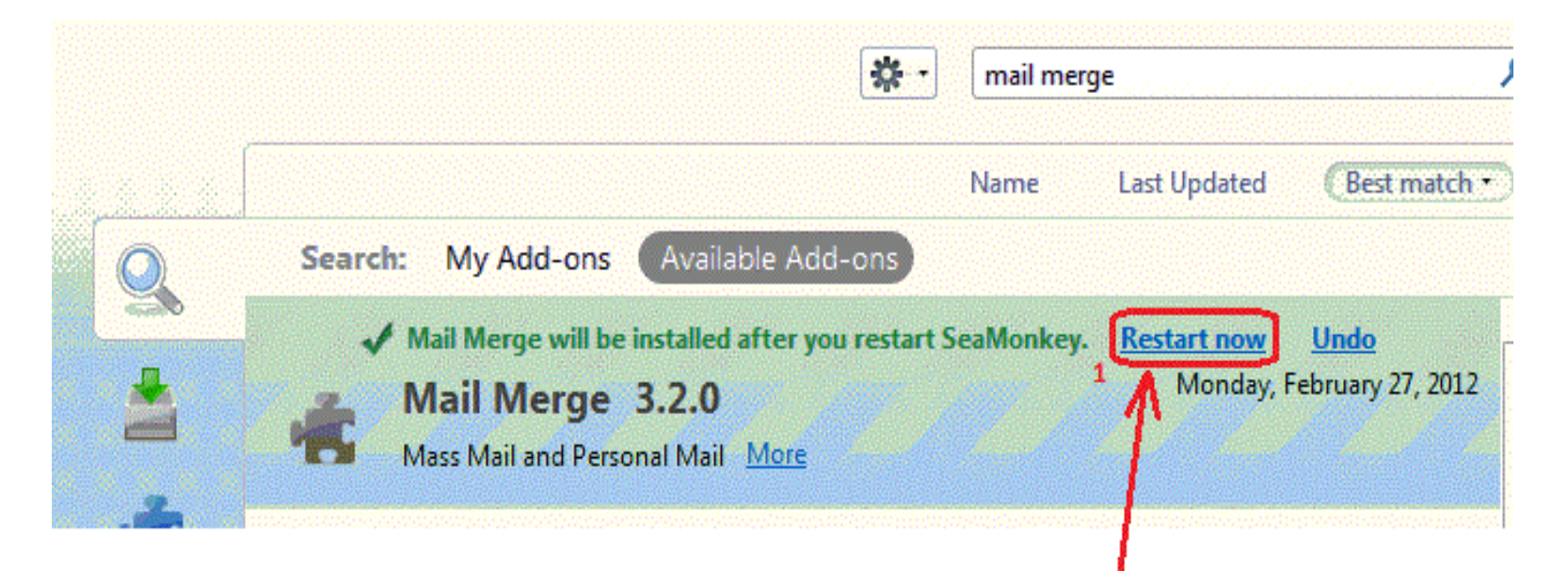

## click "Restart now" to restart the Seamonkey

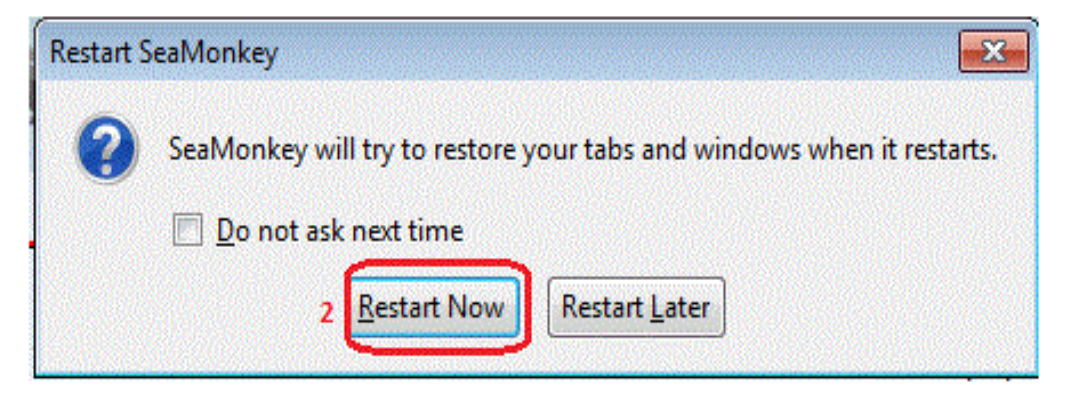

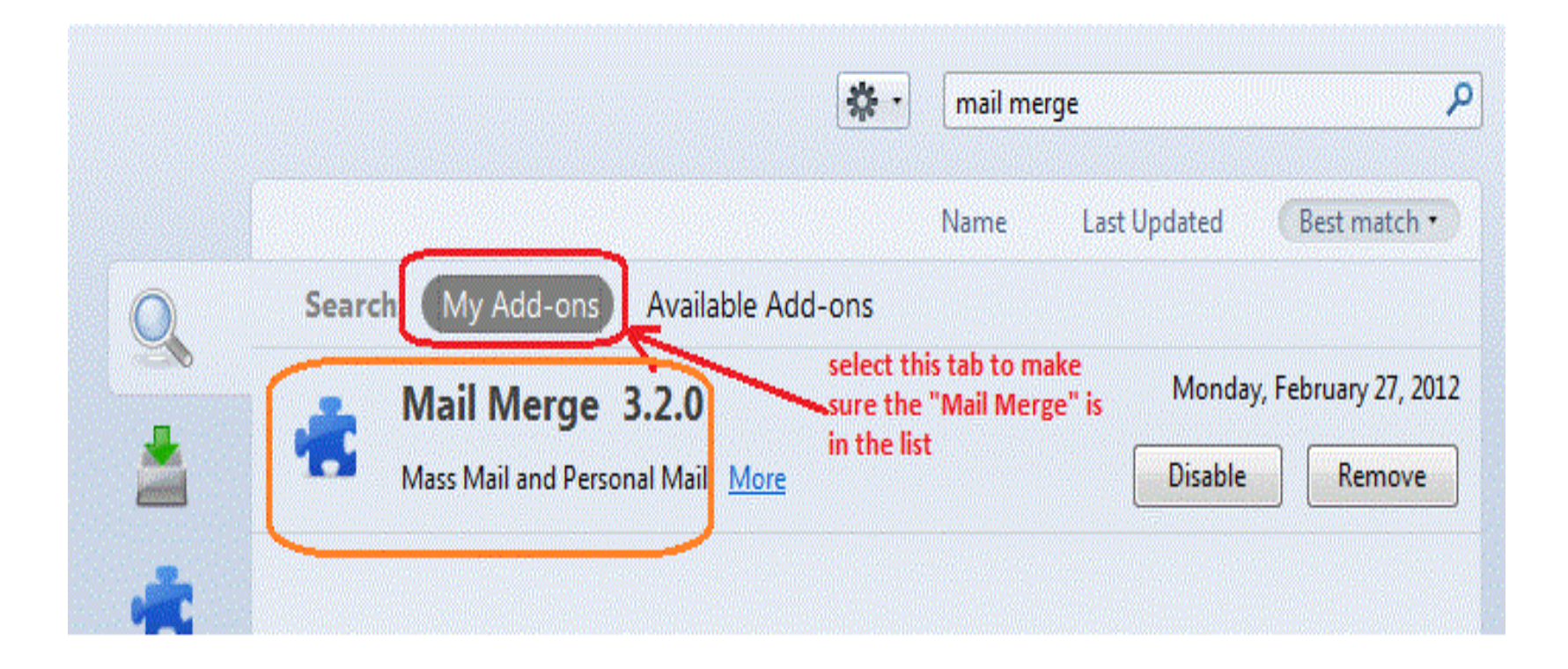

After the installation, you might need setup an account which taking care of all the emails in and out.

Here is some idea for creating dummy email account :-

https://intranet.wspc.com.sg/instruction/SetupFakeEmailAccount.pdf

If you can not get it, you can call MIS for help.

Now you need definitely setup a SMTP for sending out the mail merge things, the following is just a simple outline to setup.

# Email

| Read messages                                                        | Mail & Newsgroups Account Settings                                                                                                    |                                                                                                    |  |  |  |  |
|----------------------------------------------------------------------|----------------------------------------------------------------------------------------------------|----------------------------------------------------------------------------------------------------|--|--|--|--|
| Compose a new message                                                | ▲jchen@wspc.com.sg<br>Server Settings<br>Copies & Folders<br>Composition & Addressing<br>Lunk Settings                                                                                                    | Outgoing Server (SMTP) Settings<br>Although you can specify more than one outgoing server (SMTP), this is only<br>recommended for advanced users. Setting up multiple SMTP servers can cause<br>errors when sending messages. |  |  |  |  |
| Accounts 1<br>View settings for this account<br>Create a new account | Junk Settings<br>Disk Space<br>Return Receipts<br>Security<br>WCS<br>Server Settings<br>Copies & Folders<br>Composition & Addressing<br>Junk Settings<br>Disk Space<br>Return Receipts<br>Security<br>Local Folders<br>Junk Settings<br>Disk Space<br>Outgoing Server (SMTP) | smtp.wspc.com.sg (Default)          Add         Edit         Remove         Set Default                                                                                                    |  |  |  |  |
| Advanced Features                                                    |                                                                                                    | SMTP Server                                                                                                    |  |  |  |  |
| Search messages Manage message filters                               |                                                                                                    | Description: For Mail Merge   Server Name: mail5.wspc.com   Port: 25   Default: 25   Security and Authentication 5 Connection security: None Authentication method: No authentication User Name:   OK Cancel                  |  |  |  |  |
|                                                                      | Add Account Set as Default Remove Account                                                                                                    | OK Cancel <u>H</u> elp                                                                                                    |  |  |  |  |

Before start to use "Mail Merge", you must have a list which has at least "Name" and "Email Address" columns (fields) inside.

As Seamonkey or Thunderbird only accept CSV file, so you need export your list to CSV file.

how to get or convert a CSV file?

Here is steps

Excel :-

Open the file, from the main menu, select

"File-->Save as...", from the file type, pick CSV

Access :-

Use "Export", it will save as a ".txt" file. You need to rename the file name from "aaaa.txt" to "aaaa.csv". (the following page has instruction)

### 😑 Export Text Wizard

1

This wizard allows you to specify details on how Microsoft Office Access should export your data. Which export format would you like?

X

Advanced...

Delimited - Characters such as comma or tab separate each field

Fixed Width - Fields are aligned in columns with spaces between each field

#### Sample export format:

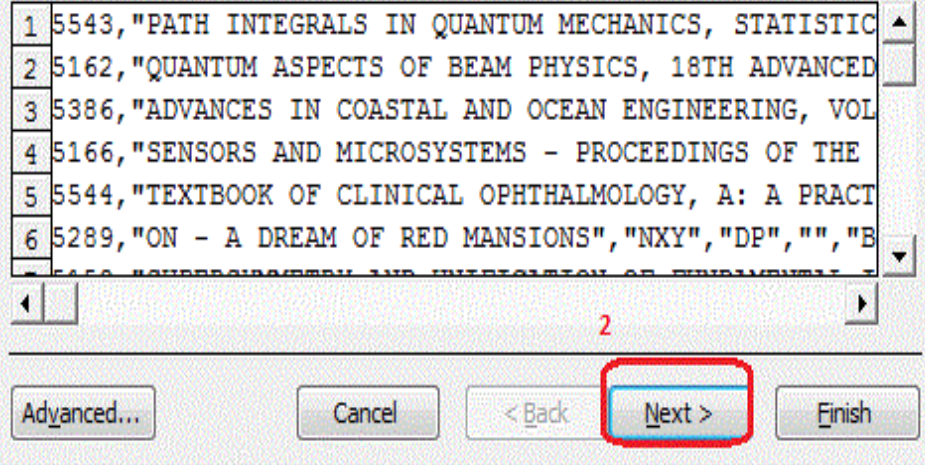

#### Export Text Wizard × What delimiter separates your fields? Select the appropriate delimiter and see how your text is affected in the preview below. Choose the delimiter that separates your fields: ( Comma O Tab Semicolon Space Other: Include Field Names on First Row Text Qualifier: -Make sure you are select same items which shown in red box "TitleID","TITLE","Inhouseeditor","AcgEditor","Grade"," 5543, "PATH INTEGRALS IN QUANTUM MECHANICS, STATISTICS, 5162, "QUANTUM ASPECTS OF BEAM PHYSICS, 18TH ADVANCED IC 5386, "ADVANCES IN COASTAL AND OCEAN ENGINEERING, VOL 8 5166, "SENSORS AND MICROSYSTEMS - PROCEEDINGS OF THE 6TH 5544, "TEXTBOOK OF CLINICAL OPHTHALMOLOGY, A: A PRACTICA -٠

Cancel

< Back

Next >

Finish

Now, you can start to use Mail Merge feature :-

Step by Step: (CSV)

Create a New Message ("File -> New -> Message") Add the Variable(s) to To, e.g.: {{Mail}} or {{FirstName}} {{LastName}} <{{Mail}}> Add the Recipients to Cc (optional) (variables are supported) Add the Recipients to Bcc (optional) (variables are supported) Add the Subject (variables are supported) Add the Body (variables are supported) Add the Attachments (optional) Click "File -> Mail Merge" Select "CSV" and check "Deliver Mode" and "Format" Add (individual) Attachments (optional) (variables are supported) Select "Filename" and check "Character Set", "Field Delimiter" and "Text Delimiter" Check "Start", "Stop" and "Pause" (optional) Click "OK"

The Draft Message is saved as Template in your Current Account and for each Recipient a New Message is automagically saved in your Outbox ("Local Folders -> Outbox"). Ready for Delivery: "File -> Send Unsent Messages"

Or you can click the following address to check the detail :https://addons.mozilla.org/en-us/seamonkey/addon/mail-merge/

| 30                                     | Write: Mail Merge                                                          | $\odot$                                                                                                    |                                                                           |  |  |  |  |
|----------------------------------------|----------------------------------------------------------------------------|----------------------------------------------------------------------------------------------------|---------------------------------------------------------------------------|--|--|--|--|
| <u>F</u> ile <u>E</u> dit <u>V</u> iew | <u>I</u> nsert F <u>o</u> rmat O <u>p</u> tions <u>T</u> ools <u>H</u> elp |                                                                                                    |                                                                           |  |  |  |  |
| 🌉 Send 🔰 🖑 S                           | pelling 👻 🖉 Attach 👻 😝 Security 👻 🔚 Save 👻                                 |                                                                                                    |                                                                           |  |  |  |  |
| F <u>r</u> om:                         | Alexander Bergmann <info@example.com> info@exam</info@example.com>         | nple.com                                                                                                    | This is CSV file sample                                                   |  |  |  |  |
| • To:                                  | <u> </u>                                                                   |                                                                                                    | "Mail", "LastName", "FirstName"                                           |  |  |  |  |
|                                        |                                                                            |                                                                                                    | "jchen@wspc.com.sg","Chen","Jian"                                         |  |  |  |  |
|                                        |                                                                            |                                                                                                    | <pre>"hlwong@wspc.com.sg","Wong","Willie"</pre>                           |  |  |  |  |
| <u>S</u> ubject:                       | Mail Merge                                                                 |                                                                                                    | <pre>"mslim@wspc.com.sg","Lim","Shirley"</pre>                            |  |  |  |  |
| Body Text                              | 🔹 Variable Width 🔹 🖣                                                       | B <i>i</i> U I                                                                                                    |                                                                           |  |  |  |  |
| Hi {{FirstNan                          | ne}} {{LastName}}                                                          |                                                                                                    |                                                                           |  |  |  |  |
|                                        |                                                                            |                                                                                                    | Write: Mail Merge 🛛 😒 🖄                                                   |  |  |  |  |
|                                        |                                                                            | <u>File</u> Edit <u>v</u> iew                                                                                                    | Insert Format Options Loois Help                                          |  |  |  |  |
|                                        |                                                                            | ing Send   🍲 Sp                                                                                                    | spelling 🗸 🖗 Attach 👻 🛅 Security 👻 🔚 Save 👻                               |  |  |  |  |
|                                        |                                                                            | F <u>r</u> om:                                                                                                    | Alexander Bergmann <info@example.com> info@example.com</info@example.com> |  |  |  |  |
|                                        |                                                                            | • To:                                                                                                    | <pre>     {{FirstName}} {{LastName}} &lt;{{Mail}}&gt; </pre>              |  |  |  |  |
|                                        |                                                                            |                                                                                                    |                                                                           |  |  |  |  |
|                                        |                                                                            |                                                                                                    |                                                                           |  |  |  |  |
|                                        |                                                                            | <u>S</u> ubject:                                                                                                    | Mail Merge                                                                |  |  |  |  |
|                                        |                                                                            | Body Text                                                                                                    | 🔹 Variable Width 🔹 📮 🌠 📓 🧜 🛄 🗐 🗮                                          |  |  |  |  |
|                                        |                                                                            | Hi {{FirstNam                                                                                                    | me}} {{LastName}}                                                         |  |  |  |  |
| This is                                | s CSV file sample                                                          |                                                                                                    |                                                                           |  |  |  |  |
| "Mai                                   | l","LastName","FirstName"                                                  | in the second second se |                                                                           |  |  |  |  |
| "ichen@wspc.com.sg", "Chen", "Jian"    |                                                                            |                                                                                                    |                                                                           |  |  |  |  |
| "hlwong@wspc.com.sg", "Wong", "Willie" |                                                                            |                                                                                                    |                                                                           |  |  |  |  |
| "mslim@wspc.com.sg", "Lim", "Shirley"  |                                                                            |                                                                                                    |                                                                           |  |  |  |  |
|                                        |                                                                            | -                                                                                                    |                                                                           |  |  |  |  |
| N 52355                                |                                                                            |                                                                                                    |                                                                           |  |  |  |  |
|                                        |                                                                            |                                                                                                    |                                                                           |  |  |  |  |
|                                        |                                                                            |                                                                                                    |                                                                           |  |  |  |  |

| 3 🖸              | Mail Merge | $\odot$    | ×                                         |
|------------------|------------|------------|-------------------------------------------|
| Mail             |            |            |                                           |
| Source:          | CSV        | ¥ ]        |                                           |
| Deliver Mode:    | Send Later | •]         | you can choose "Send now" from            |
| Format:          | HTML       | <b>~</b>   | email when you click "Ok"                 |
| Attachments:     |            |            |                                           |
| csv              |            |            |                                           |
| File:            |            | Browse     | click "Browse" to select<br>your CSV file |
| Character Set:   | UTF-8      | ~          |                                           |
| Field Delimiter: |            | •          | < if you use another                      |
| Text Delimiter:  |            | •          | delimeter, you should                     |
| Batch            |            |            | choose from here too                      |
| Start:           |            |            | If you don't want to send                 |
| Stop:            |            |            | to all, just give the range.              |
| Pause:           |            |            |                                           |
| Options<br>Debug |            |            |                                           |
| Hilfe            | 🔗 Abbrec   | hen 🖌 🗸 OK |                                           |

Or you can click the following address to check the detail :https://addons.mozilla.org/en-us/seamonkey/addon/mail-merge/